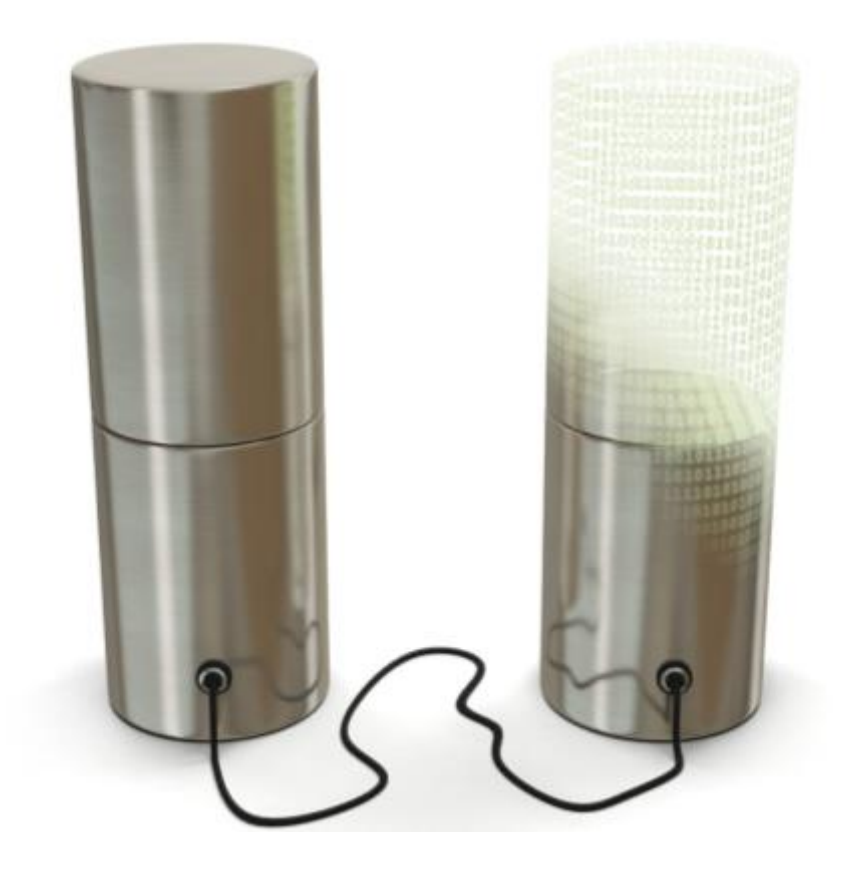

# backup cloud **R**

manual de usuario instalación servidor Linux

# índice

| 1 | Introducción                              | 3  |
|---|-------------------------------------------|----|
| 2 | acceso a la consola web                   | 4  |
| 3 | inicia sesión con el usuario y contraseña | 6  |
| 4 | configuración en servidor linux           | 7  |
| 5 | activación servicio                       | 9  |
| 6 | la herramienta web                        | 15 |
|   | 6.1 acceso a la consola web16             |    |
|   | 6.2 cambio de contraseña16                |    |
|   | 6.3 recuperación de ficheros 16           |    |
| 7 | Informes                                  | 19 |
| 8 | soporte técnico                           | 24 |

## 1 Introducción

El presente manual muestra una guía sencilla de los pasos a seguir para poder disfrutar del servicio de backup remoto de ficheros que ofrece **R**.

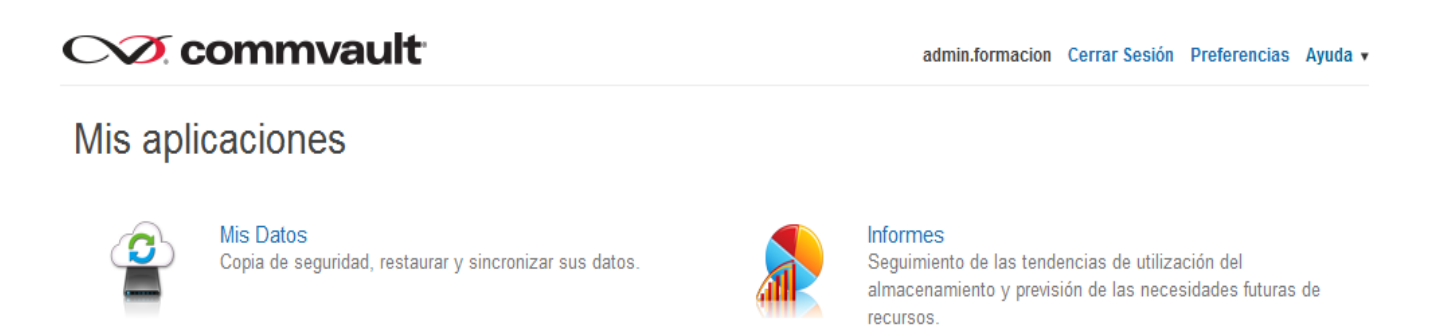

La herramienta web para la gestión del servicio de backup R permite:

- realizar recuperaciones de ficheros en función del backup contratado, por parte del cliente de forma sencilla y en tiempo real.
- disponer de informes que permitan conocer en todo momento la realización de los backups y, por lo tanto, la fiabilidad de los datos.

# 2 acceso a la consola web

Para la instalación es necesario que accedas a la web de gestión del backup, puedes hacerlo a través de esta dirección <u>backupcloudr.mundo-r.com</u> o a través de la web de clientes.

Desde la <u>web de clientes</u> se puede acceder de la siguiente forma:

1. Accede a "soluciones R empresas"

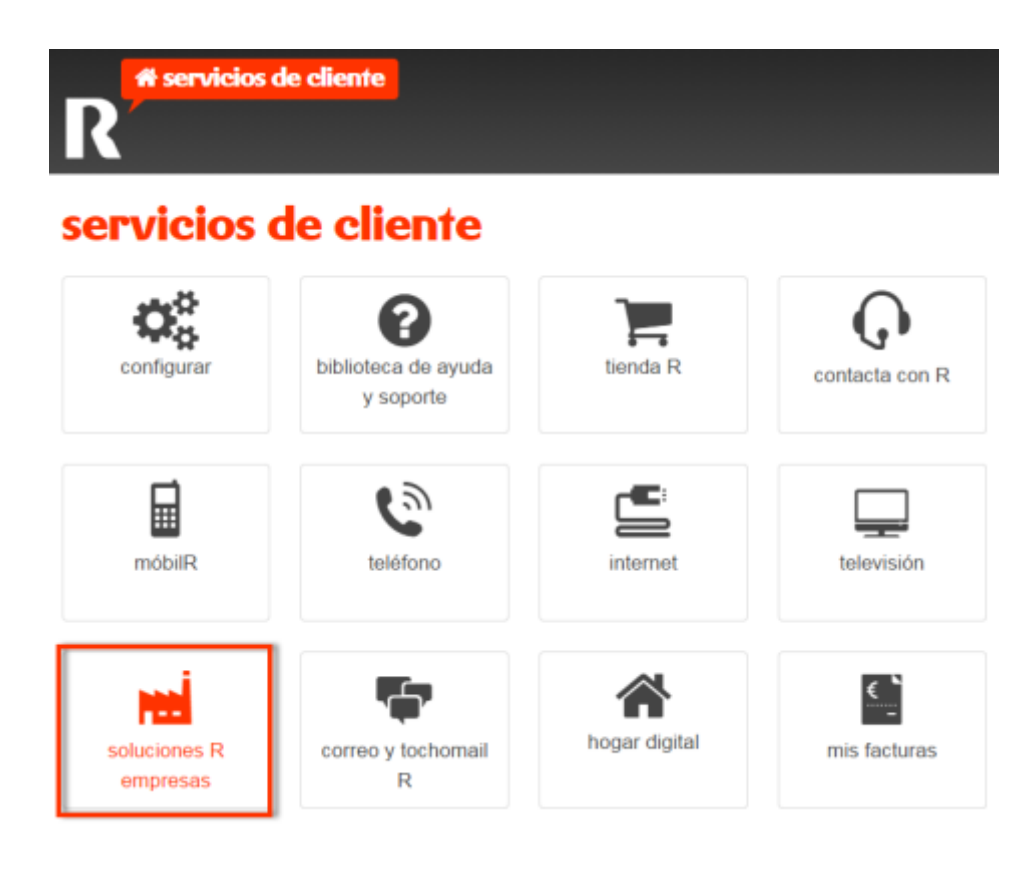

#### 2. Clic en "servicios cloud"

# 🖬 soluciones R empresas

gestión de soluciones R para empresas: accesos a internet, redes privadas virtuales, centralitas virtuales centrex IP, hosting, housing, líneas 90x, etc. servicio sólo para empresas

estás en: servicios de cliente > soluciones R empresas

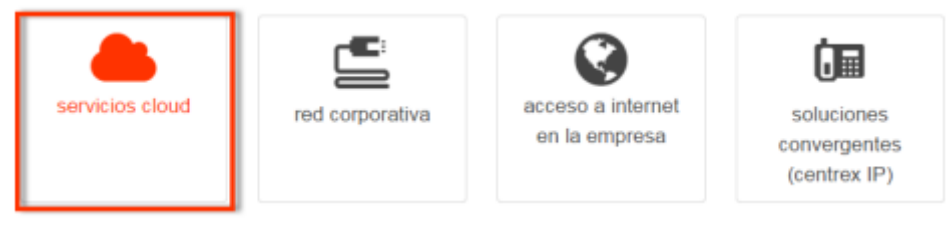

3. Clic en "gestionar backup"

## servicios cloud

gestión de servicios de cloud R (hosting, housing, máquinas virtuales, firewall virtual, etc.) servicio sólo para empresas

estás en: servicios de cliente > soluciones R empresas > servicios cloud

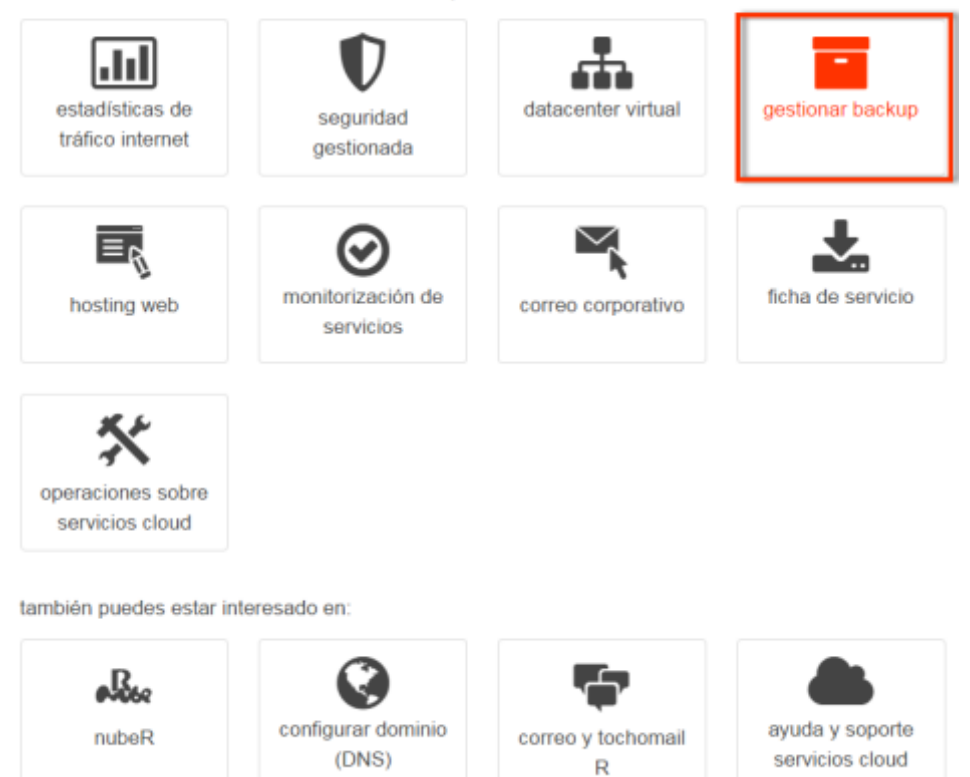

## 3 inicia sesión con el usuario y contraseña

Accede a <u>backupcloudr.mundo-r.com</u> con los datos que te hemos facilitado en el correo de activación, para descargar el paquete:

- usuario: [cliente]
- contraseña: [\*\*\*\*\*\*]

| nttps://backupcloud | Ir.mundo-r.com/ |  |  |  |  |
|---------------------|-----------------|--|--|--|--|
| CVI commvault       |                 |  |  |  |  |
| Inicie sesión e     | en su cuenta    |  |  |  |  |
| Nombre de Usuario   | 0               |  |  |  |  |
| Contraseña          |                 |  |  |  |  |
| Permanecer conect   | tado            |  |  |  |  |
|                     |                 |  |  |  |  |

Por motivos de seguridad, te recomendamos el cambio de contraseña periódico.

1. Haz clic en Centro de descargas

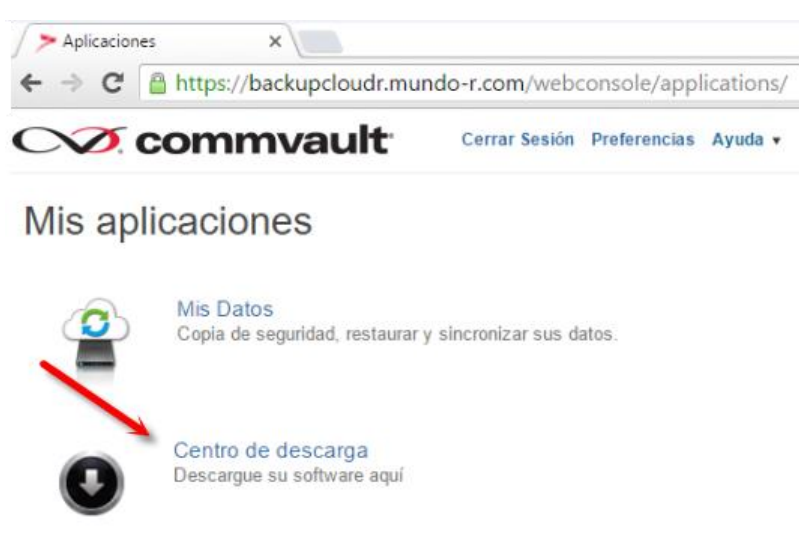

|                 |                                 | manual servicio backup <b>R</b>                 |
|-----------------|---------------------------------|-------------------------------------------------|
| 2. Descarga e   | el paquete para <b>servidor</b> |                                                 |
| CVX commv       | ault                            | admin.rcable Cerrar Sesión Preferencias Ayuda 🔻 |
| Centro de desca | arga                            |                                                 |
| Reset filters   | Q                               | 10 ▼ Ordenar por: Fecha de Lanzamiento ↓        |
| Versión         |                                 | Relevancia   Rango ↑                            |
| 10.0 (6)        |                                 |                                                 |
| Categoría       | Backup Remoto de F              | icheros para PC (Linux 64 bits)                 |
| Remoto (6)      | Fecha de Lanzamiento: 06/       | 10/2016   Versión: 10.0 Download                |
| Plataforma      |                                 |                                                 |
| Linux-x64 (2)   | Backup Remoto de F              | Ficheros para Servidor (Linux 64 bits)          |

Fecha de Lanzamiento: 06/10/2016 | Versión: 10.0

## 4 configuración en servidor linux

Una vez descargado,

Windows-x64 (2)

Windows-x86 (2)

1. introducir:

groupadd galaxy unzip ServidorLinux64Bits.zip cd ServidorLinux64Bits/pkg

./silent\_install -p default

 Preparing and updating installer ...

 Using installer version 10116251.

 \*\*\* Unable to resolve name "tu\_servidor".

 Assigning setup GUID ... 10-116-tu\_servidor-NA-23893

 Preparing for the setup... READY.

 Performing non-interactive Install of the following modules...

 \* File System Core
 [1002] [CVGxBase]

| * Base0 Client                | [1003] [CVGxBase0] |
|-------------------------------|--------------------|
| * Data Classification Enabler | [1112] [CVGxDC]    |
| * File System Filter Driver   | [1113] [CVGxFSF]   |
| * File System                 | [1101] [CVGxIDA]   |
|                               |                    |

Install of the above modules completed successfully.

REMINDER - You must register the client before decoupled installation is considered complete.

[LOG INFO] To review the setup, you may find the following logs useful if available:

(1) logs under /tmp/.gxsetup

(2) install.log|env and UpdateInfo.log|env under Log Directory

(3) logs under /var/log/.gxsetup/<time>\_<program>\_10-116-tu\_servidor-NA-23893[\_f]

(4) logs under (User home directory)/.gxsetup/<time>\_<program>\_10-116-tu\_servidor-NA-23893[\_f]

2. introducir el siguiente comando con el identificador de servicio que se indica en el mail de alta:

#### cd /opt/simpana/Base

./SIMCallWrapper -OpType 1000 -CSHost cbksrvcli01 -clientname BK99999999 -output /tmp/registro.xml

Executing given operation...

Successfully executed given operation ....

SimCallWrapper completed. Please check SimCallWrapper.log under Simpana Log Files.

3. Tras finalizar la instalación en tu equipo, en un plazo de 48 horas laborales tendrás tu servicio activado. Te enviaremos un correo confirmándolo.

## 5 activación servicio

Una vez recibas el correo que indica el fin de la provisión, ya puedes configurar las carpetas de las que quieres hacer backup.

Para ello puedes acceder a través de la url <u>backupcloudr.mundo-r.com</u> o a través de la web de clientes en "<u>gestionar backup</u>". Una vez accedas:

1. Haz clic en "mis datos"

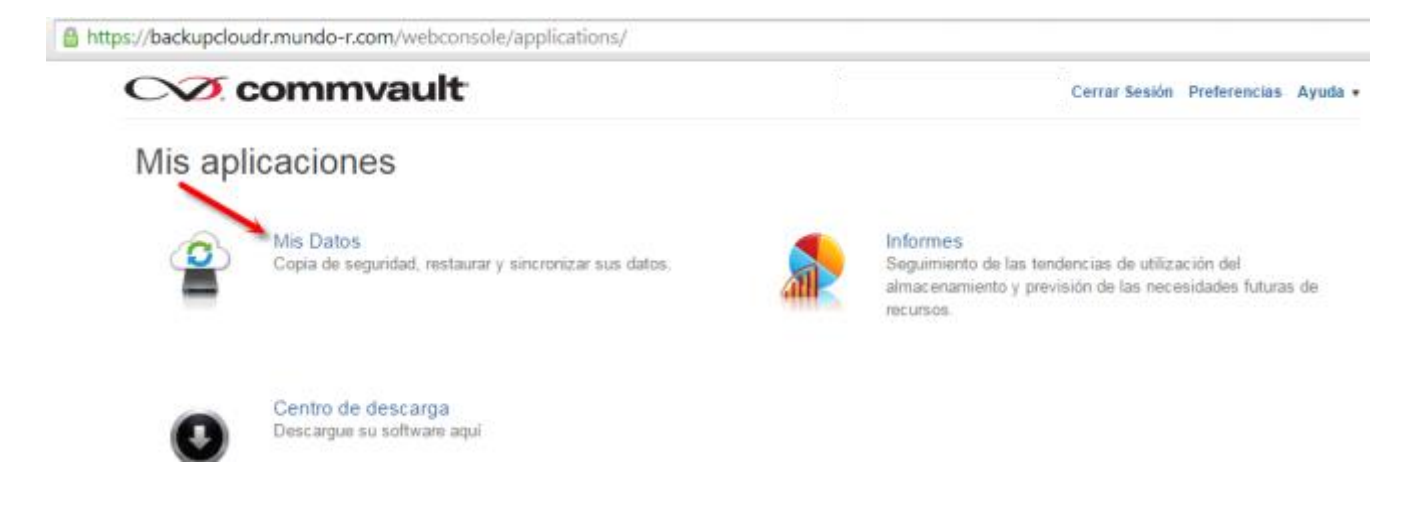

2. Clic en "mostrar detalle"

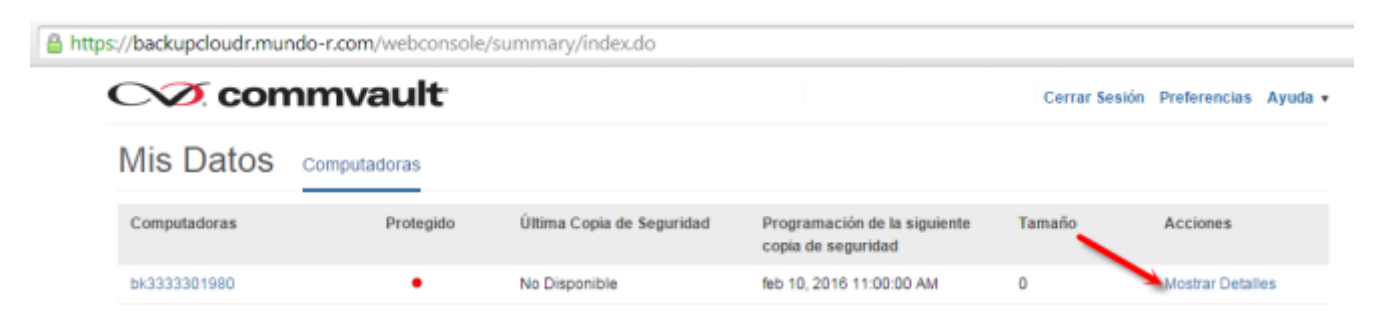

#### 3. Clic en "editar" en el campo copia de seguridad y protección con contraseña

https://backupcloudr.mundo-r.com/webconsole/clientDetails/fsDetails.do?clientId=2574&clientName=bk3333301980

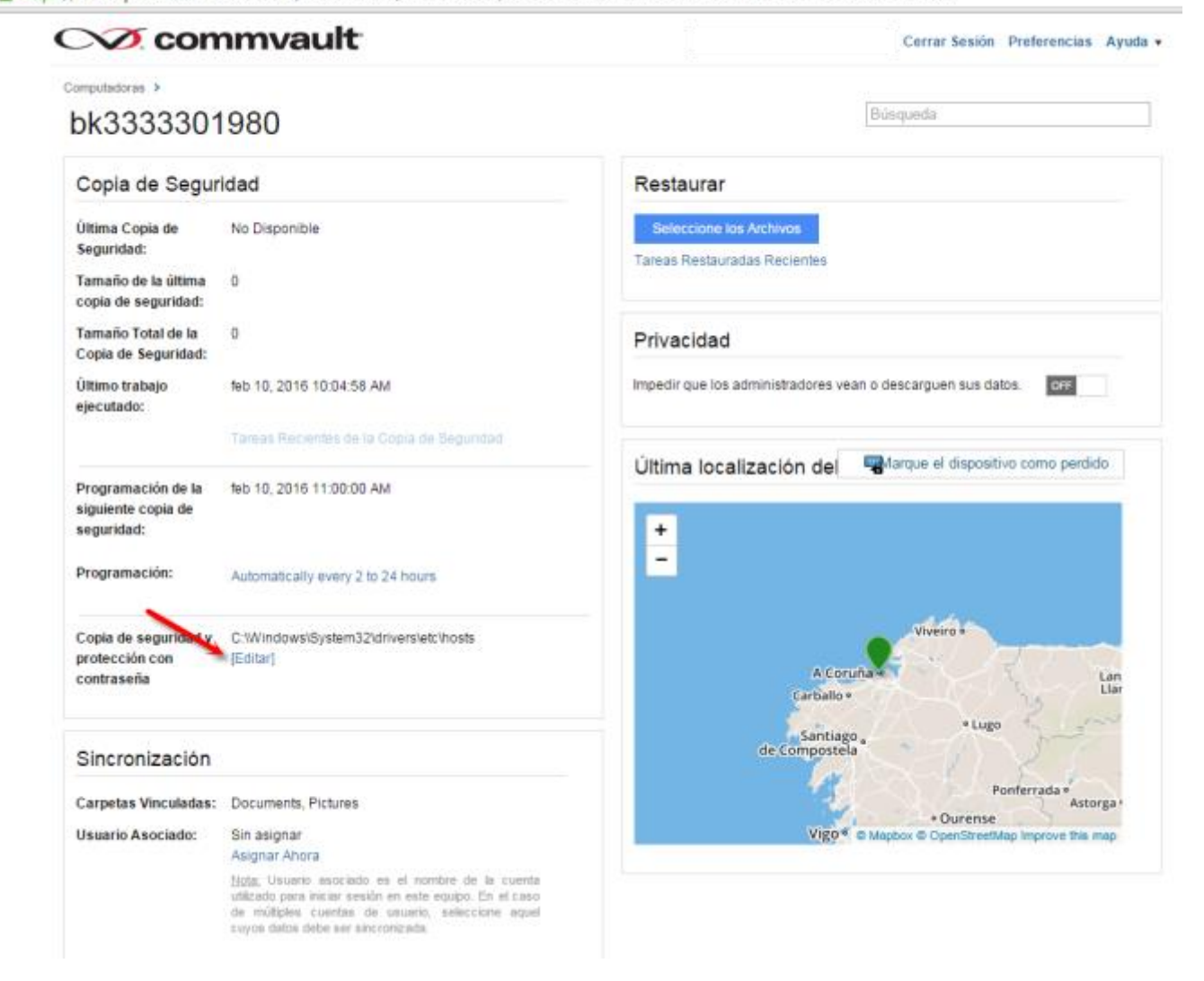

4. Clic en "editar" en el campo contenido de backup y protección con contraseña

| "Copia de seguridad y protección con contrasera"                                     | ×          |
|--------------------------------------------------------------------------------------|------------|
|                                                                                      |            |
| Contenido de backup y protección con contraseña                                      | Editar     |
| C:\Windows\System32\drivers\etc\hosts                                                | <u>fin</u> |
|                                                                                      |            |
| Excluir los siguientes archivos/carpetas/patrones del backup                         | Editar     |
|                                                                                      |            |
|                                                                                      |            |
| Excluir la protección con contraseña en los siguientes<br>archivos/carpetas/patrones | Editar     |
|                                                                                      |            |
|                                                                                      |            |
| Cancelar                                                                             | Guardar    |

5. Clic en el icono Para seleccionar la ruta de la carpeta de la que se quiere hacer backup

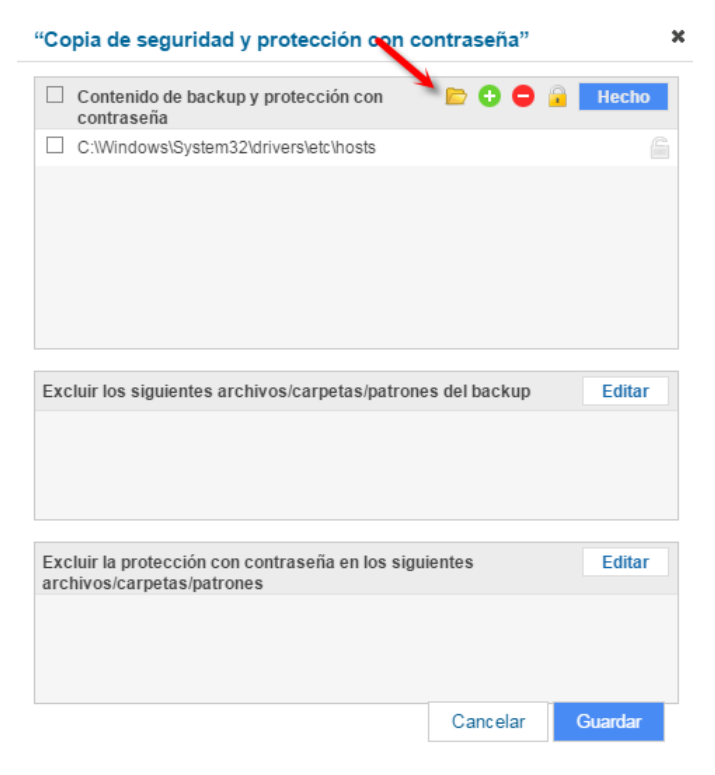

6. "Seleccionar" la carpeta (todas de las que se quiera hacer backup)

manual servicio backup R

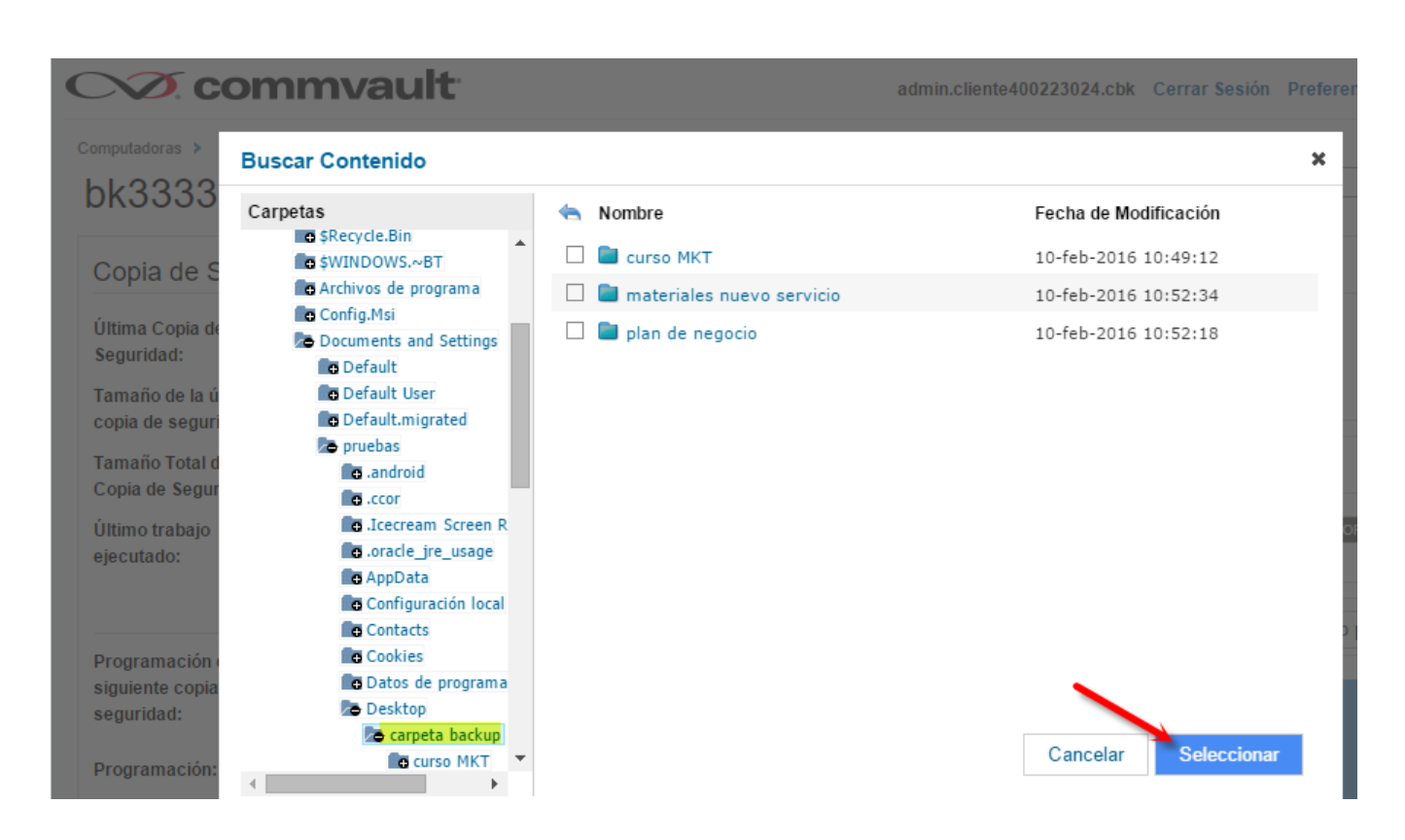

#### 7. "Guardar"

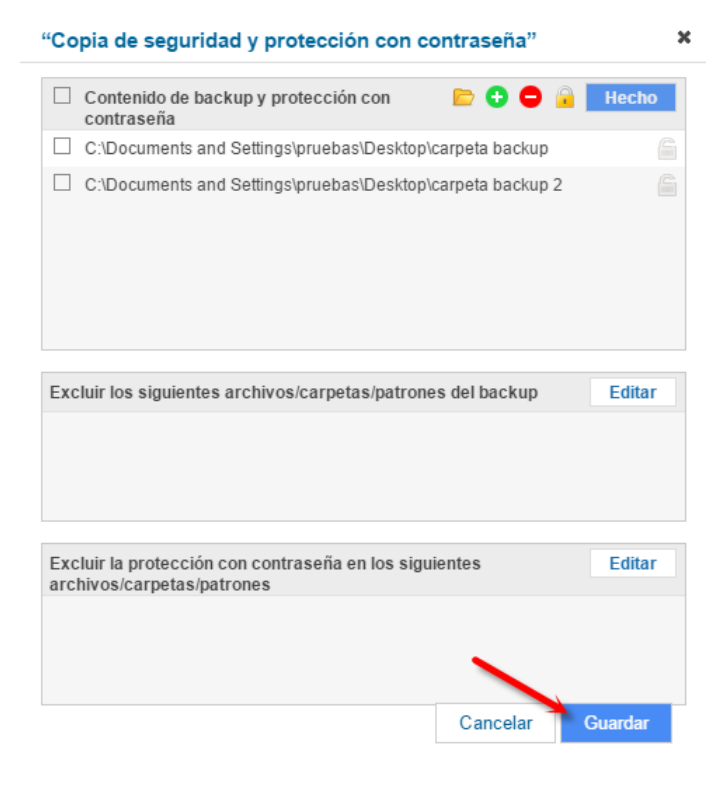

|       |      |          |    |      |     |        |     |         |    | manua | al servi | cio backup | R      |     |          |            |
|-------|------|----------|----|------|-----|--------|-----|---------|----|-------|----------|------------|--------|-----|----------|------------|
|       |      |          |    |      |     |        |     |         |    |       |          |            |        |     |          |            |
| Nota: | para | eliminar | la | ruta | del | backup | del | archivo | de | host  | que      | hemos      | puesto | por | defecto, | selecciona |
|       |      |          |    |      |     |        |     |         |    | -     |          |            |        |     |          |            |

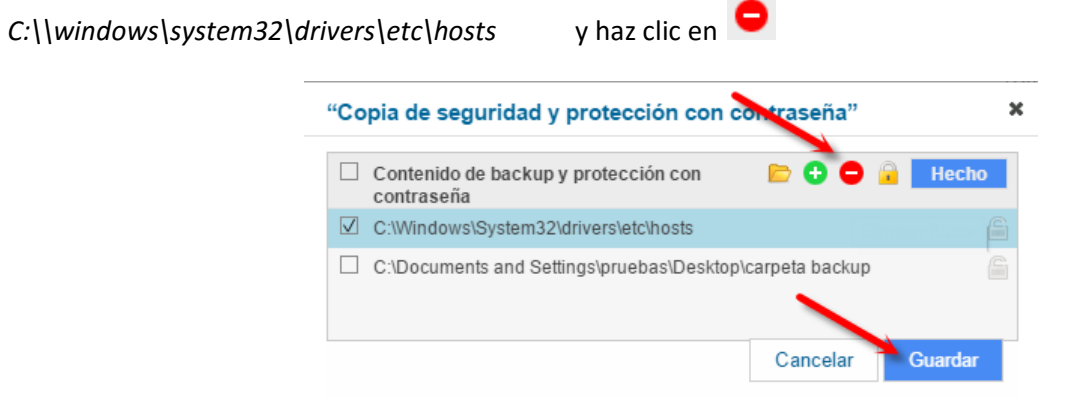

8. El servicio de backup ya está operativo y comenzará a hacer la primera copia de seguridad. En

| bk3333330                                              | 1980                                               |                                    |
|--------------------------------------------------------|----------------------------------------------------|------------------------------------|
| Copia de Segui                                         | ridad                                              |                                    |
| Última Copia de<br>Seguridad:                          | No Disponible                                      |                                    |
| Tamaño de la última<br>copia de seguridad:             | 0                                                  |                                    |
| Tamaño Total de la<br>Copia de Seguridad:              | 0                                                  |                                    |
| Último trabajo<br>ejecutado:                           | feb 10, 2016 11:06:22 A                            | М                                  |
|                                                        | Tareas Recientes de la (                           | Copia de Seguridad                 |
| Programación de la<br>siguiente copia de<br>seguridad: | feb 10, 2016 07:00:00 P                            | М                                  |
|                                                        | Estado Actual de la Co<br>(Identificación de la Ta | opia de Sequridad<br>area: 254677) |
|                                                        | Batos Protegidos:                                  | 60 MB 17 archivor                  |
|                                                        | Hora de Inicio:                                    | 02/10/16 11:06 AM                  |
|                                                        | Tiempo Transcurrido:                               | 5 Minutos 38<br>Segundos           |
|                                                        | Pausa 🗸 I Eliminar                                 |                                    |

• En el campo *copia de seguridad y protección con contraseña* se puede consultar de qué carpetas se está haciendo backup

| Copia de Segui                                         | ridad                                                        |  |
|--------------------------------------------------------|--------------------------------------------------------------|--|
| Última Copia de<br>Seguridad:                          | feb 10, 2016 11:12:05 AM                                     |  |
| Tamaño de la última<br>copia de seguridad:             | 60.91 MB                                                     |  |
| Tamaño Total de la<br>Copia de Seguridad:              | 60.91 MB                                                     |  |
| Último trabajo<br>ejecutado:                           | feb 10, 2016 11:58:12 AM                                     |  |
|                                                        | Tareas Recientes de la Copia de Seguridad                    |  |
| Programación de la<br>siguiente copia de<br>seguridad: | Automático                                                   |  |
| Programación:                                          | Automatically every 2 to 24 hours                            |  |
| Copia de seguridad y                                   | C:\Documents and                                             |  |
| protección con<br>contraseña                           | Settings\pruebas\Desktop\carpeta backup,<br>C:\Documents and |  |
|                                                        | Settings\pruebas\Desktop\carpeta backup 2                    |  |

• En el punto *computadoras* se puede consultar el estado del backup:

|              | Cerrar Sesión | Preferencias              | Ayuda 🔻                                            |          |               |     |
|--------------|---------------|---------------------------|----------------------------------------------------|----------|---------------|-----|
| Mis Datos    | Computadoras  |                           |                                                    |          |               |     |
| Computadoras | Protegido     | Última Copia de Seguridad | Programación de la siguiente<br>copia de seguridad | Tamaño   | Acciones      |     |
| bk3333301980 | •             | feb 10, 2016 11:12:05 AM  | feb 10, 2016 01:06:17 PM                           | 60.91 MB | Mostrar Detal | les |

 En el apartado *Privacidad*, está marcada por defecto la opción "OFF". Si lo cambias debes tener especial cuidado en no perder la contraseña de acceso, ya que en caso de pérdida sería imposible por parte de R realizar una recuperación del backup.

| Copia de Segur                                         | idad                                                 | Restaurar                                                    |
|--------------------------------------------------------|------------------------------------------------------|--------------------------------------------------------------|
| Última Copia de feb 27, 2017 05:15:09 PM<br>Seguridad: |                                                      | Seleccione los Archivos<br>Tareas Restauradas Recientes      |
| Tamaño de la última<br>copia de seguridad:             | 0                                                    |                                                              |
| Tamaño Total de la<br>Copia de Seguridad:              | 1.13 GB                                              | Privacidad                                                   |
| Último trabajo<br>ejecutado:                           | jun 13, 2017 04:15:44 PM                             | Impedir que los administradores vean o descarguen sus datos. |
|                                                        | Tareas Recientes de la Copia de Seguridad            | Última localización del                                      |
| Programación de la<br>siguiente copia de<br>seguridad: | No Programado                                        |                                                              |
| Programación:                                          |                                                      |                                                              |
| Copia de seguridad y<br>protección con                 | C:\Users\Administrator\Desktop\CommServe<br>[Editar] |                                                              |

## 6 la herramienta web

La herramienta para la gestión del servicio de backup profesional de **R** permite:

- realizar recuperaciones de ficheros, por parte del cliente de forma sencilla y en tiempo real.
- disponer de informes que permitan conocer en todo momento la realización de los backups y, por lo tanto, la fiabilidad de los datos.

## 6.1 acceso a la consola web

Para acceder a la herramienta de gestión, puede hacerlo a través de la web de clientes haciendo clic en "soluciones **R** empresas" y, a continuación, en "servicios cloud" o haciendo clic <u>aquí</u>.

| Inicie sesión en su cuenta |                              |  |  |  |  |  |
|----------------------------|------------------------------|--|--|--|--|--|
|                            |                              |  |  |  |  |  |
| Nombre de Usuario          |                              |  |  |  |  |  |
|                            |                              |  |  |  |  |  |
| Contraseña                 |                              |  |  |  |  |  |
| Permanecer conectado       |                              |  |  |  |  |  |
| Iniciar sesión             | ¿Has olvidado tu contraseña? |  |  |  |  |  |

#### 6.2 cambio de contraseña

Se recomienda el cambio de la contraseña de gestión del servicio de backup desde la herramienta de gestión web para mayor seguridad.

El cambio se realiza de forma sencilla desde la opción "preferencias" en el menú de la parte superior derecha.

| С |                       | ault                                                                                                    | admin.formacion | Cerrar Sesión | Preferencias | Ayuda 🔻 |
|---|-----------------------|----------------------------------------------------------------------------------------------------|-----------------|---------------|--------------|---------|
| Ρ | referencias del       | Usuario                                                                                                    |                 |               |              |         |
|   | Cambiar la Contraseña | ncias del Usuario Contraseña Cambiar la Contraseña Contraseña Anterior Contraseña Nueva Vuelva a Introducir la Contraseña Nueva |                 |               |              |         |
|   |                       | Contraseña Anterior<br>Contraseña Nueva<br>Vuelva a Introducir la Con                                                           | traseña Nueva   |               |              |         |

## 6.3 recuperación de ficheros

Para ello accede a la web de clientes haciendo clic en "soluciones **R** empresas" y, a continuación, en "servicios cloud" o haciendo clic <u>aquí</u>.

La recuperación de ficheros se realiza en la sección "mis datos":

|                                                                     | nvault Cerrar Sesión Preferencias Ayuda - |                                                                                                    |
|---------------------------------------------------------------------|-------------------------------------------|----------------------------------------------------------------------------------------------------|
| Mis Datos<br>Copia de seguridad, restaurar y sincronizar sus datos. |                                           | Informes<br>Seguimiento de las tendencias de utilización del<br>almacenamiento y previsión de las necesidades futuras de<br>recursos. |

Los pasos a seguir son:

1. Seleccionar el equipo del que se quiere realizar la recuperación de ficheros

| CVZ con      | nmvault      |                           |                                                    | Cerrar Sesión   | Preferencias   | Ayuda 🔻 |
|--------------|--------------|---------------------------|----------------------------------------------------|-----------------|----------------|---------|
| Mis Datos    | Computadoras |                           |                                                    |                 |                |         |
| Computadoras | Protegido    | Última Copia de Seguridad | Programación de la siguiente<br>copia de seguridad | Tamaño Acciones |                |         |
| bk3333301980 | •            | feb 10, 2016 11:12:05 AM  | Automático                                         | 60.91 MB        | Mostrar Detall | les     |

2. Seleccionar los ficheros o carpetas a recuperar

| CVZ commva                       | ault                                          | Cerra                                       | r Sesión Preferencias Ayuda • |
|----------------------------------|-----------------------------------------------|---------------------------------------------|-------------------------------|
| Restaurar Archivo                | OS Restaurar Descargar 1                      | Mostrando las últimas copias de seguridad • | Mostrar Elementos Eliminados  |
| Búraunda 💌 0                     | 583333301960 > C. > Users > pruebes > Desktop |                                             |                               |
| Dusquinus -                      | Nombre                                        | Fecha de Modificación                       | Tamaño                        |
| <ul> <li>Computadoras</li> </ul> | 🐼 💼 carpeta backup                            | 10-feb-2016 10:52:44                        | 60,9 MB 🕁                     |
| < Resumen                        | 🗆 💼 carpeta backup 2                          | 10-feb-2016 19:10:18                        | 496,69 KB 🚖                   |
| Buscar                           |                                               |                                             |                               |
| Favoritos                        |                                               |                                             |                               |
| Archivos Recientes               |                                               |                                             |                               |

- 3. Elegir la fecha del backup para recuperar los ficheros del día que se desee
  - > Para ello, hacer clic en la opción de "mostrar copias de seguridad a una fecha específica"

|                                  | manual servic                                 | io backup <b>R</b>                                                              |                         |
|----------------------------------|-----------------------------------------------|---------------------------------------------------------------------------------|-------------------------|
|                                  |                                               |                                                                                 |                         |
| Restaurar Archivo                | OS Restaurar Descargar 1                      | Mostrando las últimas copias de seguridad + Mostra                              | ar Elementos Eliminados |
| Búseueda v Q                     | bk3333301900 > C: > Users > pruebas > Desktop | Mostrar copias de seguridad más recientes                                       |                         |
|                                  | Nombre                                        | Mostrar copias de seguridad a una fecha específica                              | amaño                   |
| <ul> <li>Computadoras</li> </ul> | Carpeta backup                                | Mostrar copias de segundad para un intervalo de fechas<br>ru-neo-zurio: ru-ozen | о0,9 MB 🏫               |
| < Resumen                        | 🗆 🧰 carpeta backup 2                          | 10-feb-2016 19:10:18                                                            | 496,69 KB 🔆             |

> Seleccionar la fecha de la que se quieran recuperar las carpetas y ficheros.

| Seleccionar la Fecha<br>Mostrar las copias de seguridad |      |     |    |    |       |    |    | × |
|---------------------------------------------------------|------|-----|----|----|-------|----|----|---|
| Febrero 2016                                            |      |     |    |    |       |    | 0  |   |
|                                                         | Lu   | Ma  | Mi | Ju | Vi    | Sa | Do |   |
|                                                         | 1    | 2   | 3  | 4  | 5     | 6  | 7  |   |
|                                                         | 8    | 9   | 10 | 11 | 12    | 13 | 14 |   |
|                                                         | 15   | 16  | 17 | 18 | 19    | 20 | 21 |   |
|                                                         | 22   | 23  | 24 | 25 | 26    | 27 | 28 |   |
|                                                         | 29   |     |    |    |       |    |    |   |
|                                                         | Acti | ual |    |    |       |    |    |   |
|                                                         |      |     |    | Са | ncela | ar | ОК |   |

Existen además dos opciones para la recuperación:

- a) Mostrar las copias de seguridad más recientes
- b) Mostrar copias de seguridad para un intervalo de fechas
- 4. Selección de la opción de recuperación

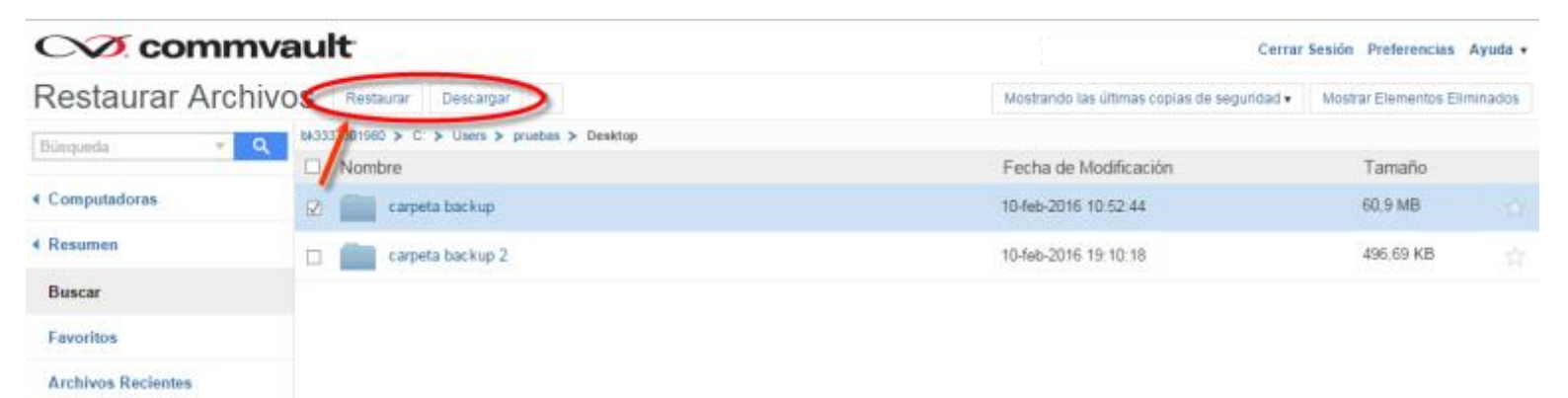

**Restaurar:** recupera el fichero de backup y restaura el fichero actual en el servidor por la copia de backup.

**Descargar:** genera un zip y descarga las carpetas y ficheros seleccionados a la ubicación en el servidor que se indique.

 En la sección "resumen", se muestra información de la política de backup:

## **commvault**

Computadoras >

## bk3333301980

#### Copia de Seguridad

| Última Copia de<br>Seguridad:                          | feb 11, 2016 01:06:26 PM                  |
|--------------------------------------------------------|-------------------------------------------|
| Tamaño de la última<br>copia de seguridad:             | 502.47 KB                                 |
| Tamaño Total de la<br>Copia de Seguridad:              | 61.4 MB                                   |
| Último trabajo<br>ejecutado:                           | feb 11, 2016 02:05:49 PM                  |
|                                                        | Tareas Recientes de la Copia de Seguridad |
| Programación de la<br>siguiente copia de<br>seguridad: | feb 11, 2016 03:01:06 PM                  |
| Programación:                                          | Automatically every 2 to 24 hours         |

## 7 Informes

Para consultar los informes, haz clic en la sección "informes"

#### CV commvault

# Mis aplicaciones

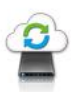

Mis Datos Copia de seguridad, restaurar y sincronizar sus datos.

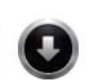

Centro de descarga Descargue su software aquí

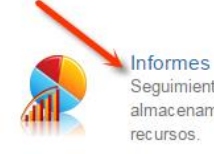

Seguimiento de las tendencias de utilización del almacenamiento y previsión de las necesidades futuras de recursos.

Cerrar Sesión Preferencias Ayuda •

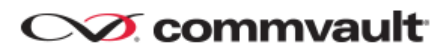

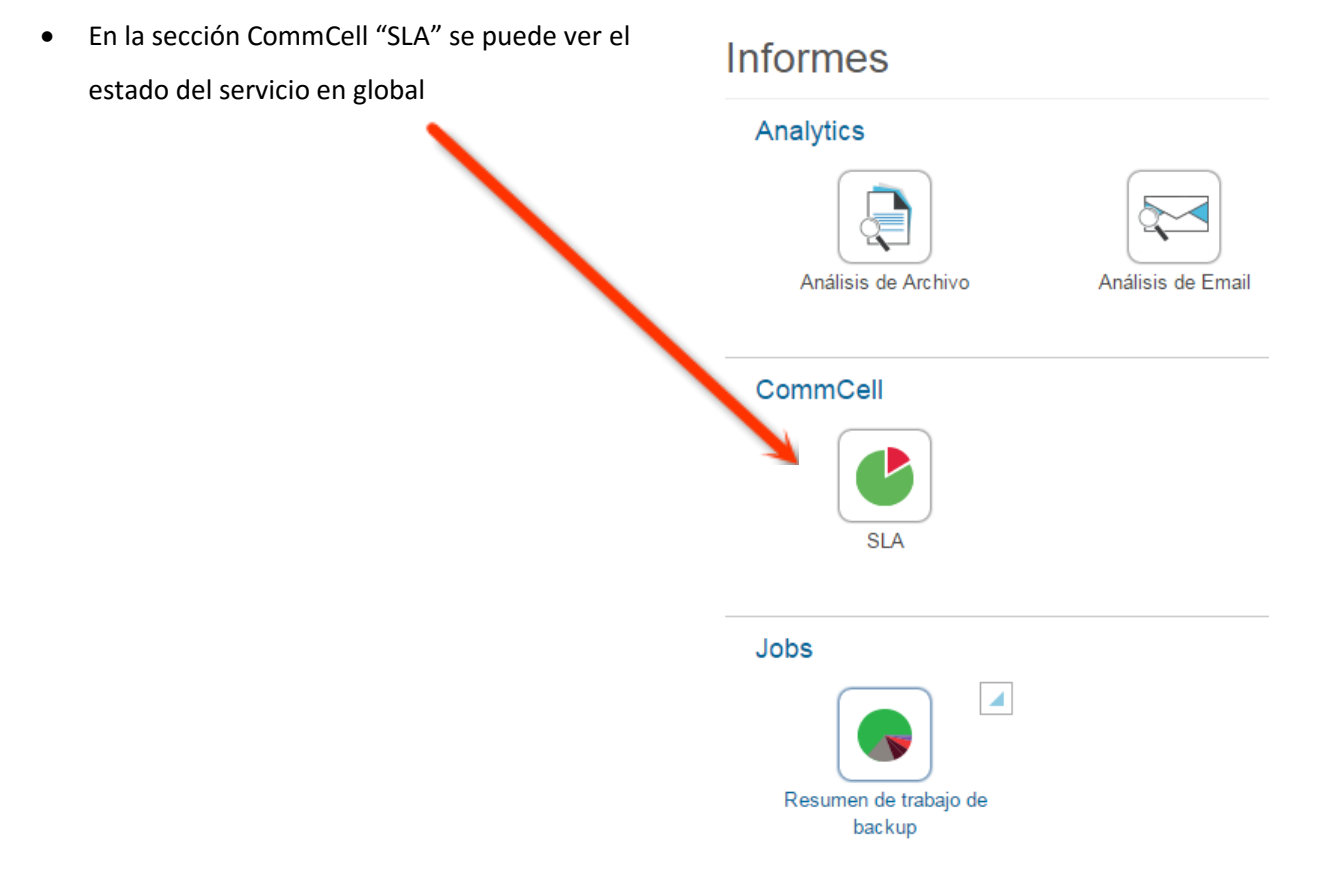

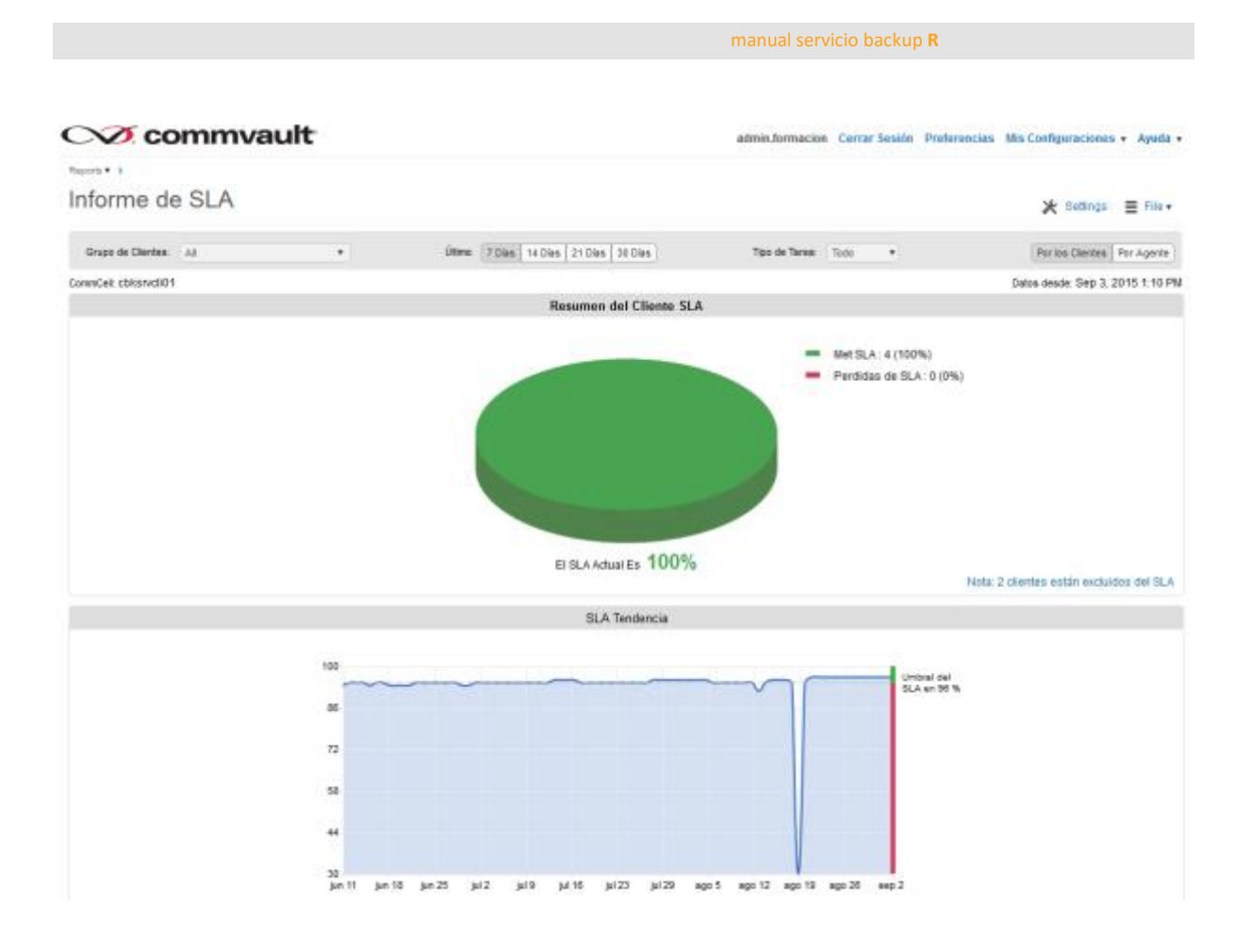

• En la sección Jobs "Resumen" se puede ver el estado de los backups por servidor

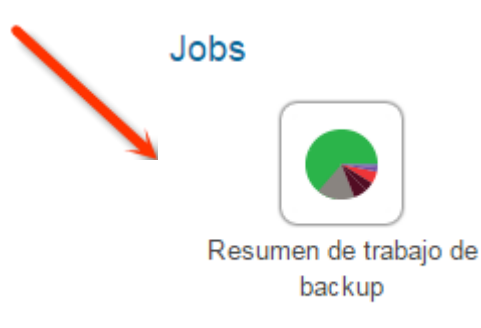

• Se puede realizar filtros, por tareas

## CVI commvault

Reports V > Backup Job Summary >

admin.formacion

#### Resumen de tareas de informe

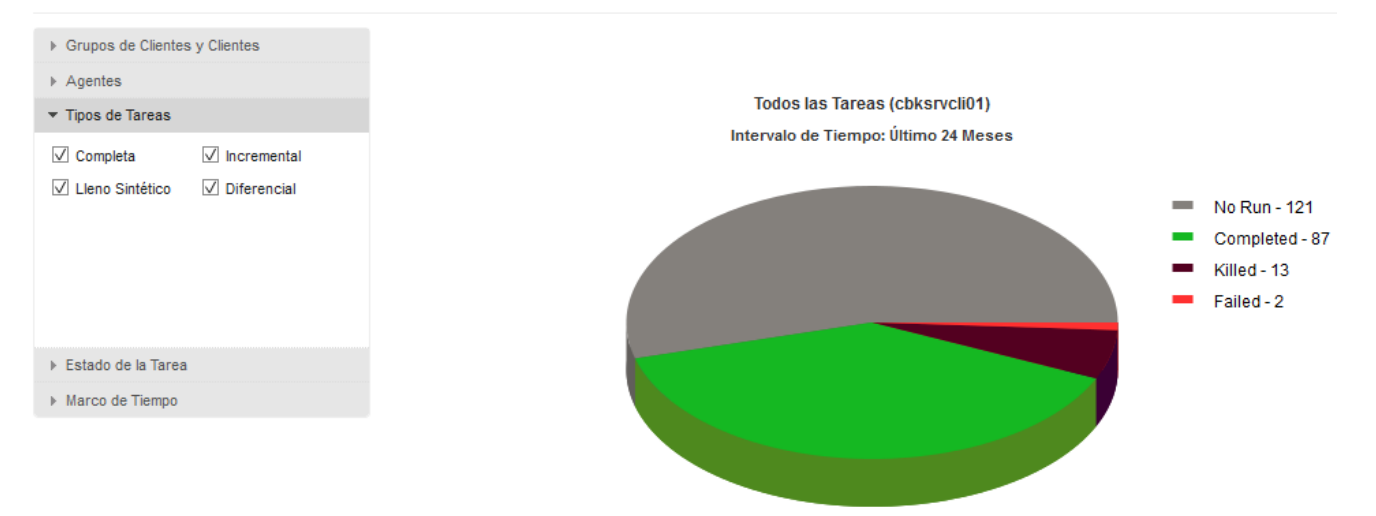

• Se puede realizar filtros por el estado de la Tarea, sabiendo los backups fallidos, parados, completos correctamente, completo con errores, etc ...

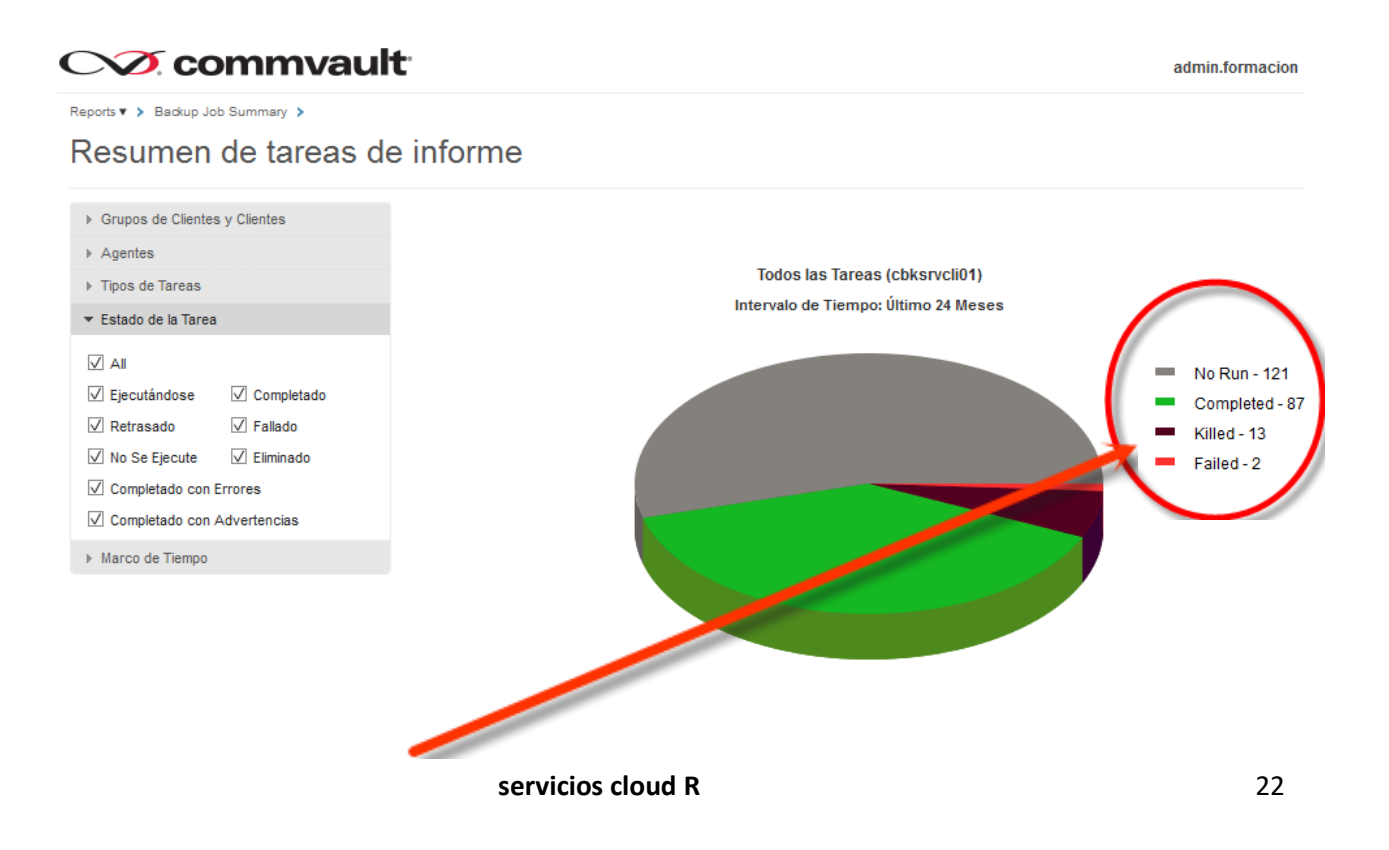

• Haciendo clic en el estado de la tarea se puede ver el agente (servidor) donde se ha producido el estado, por ejemplo los backups con errores

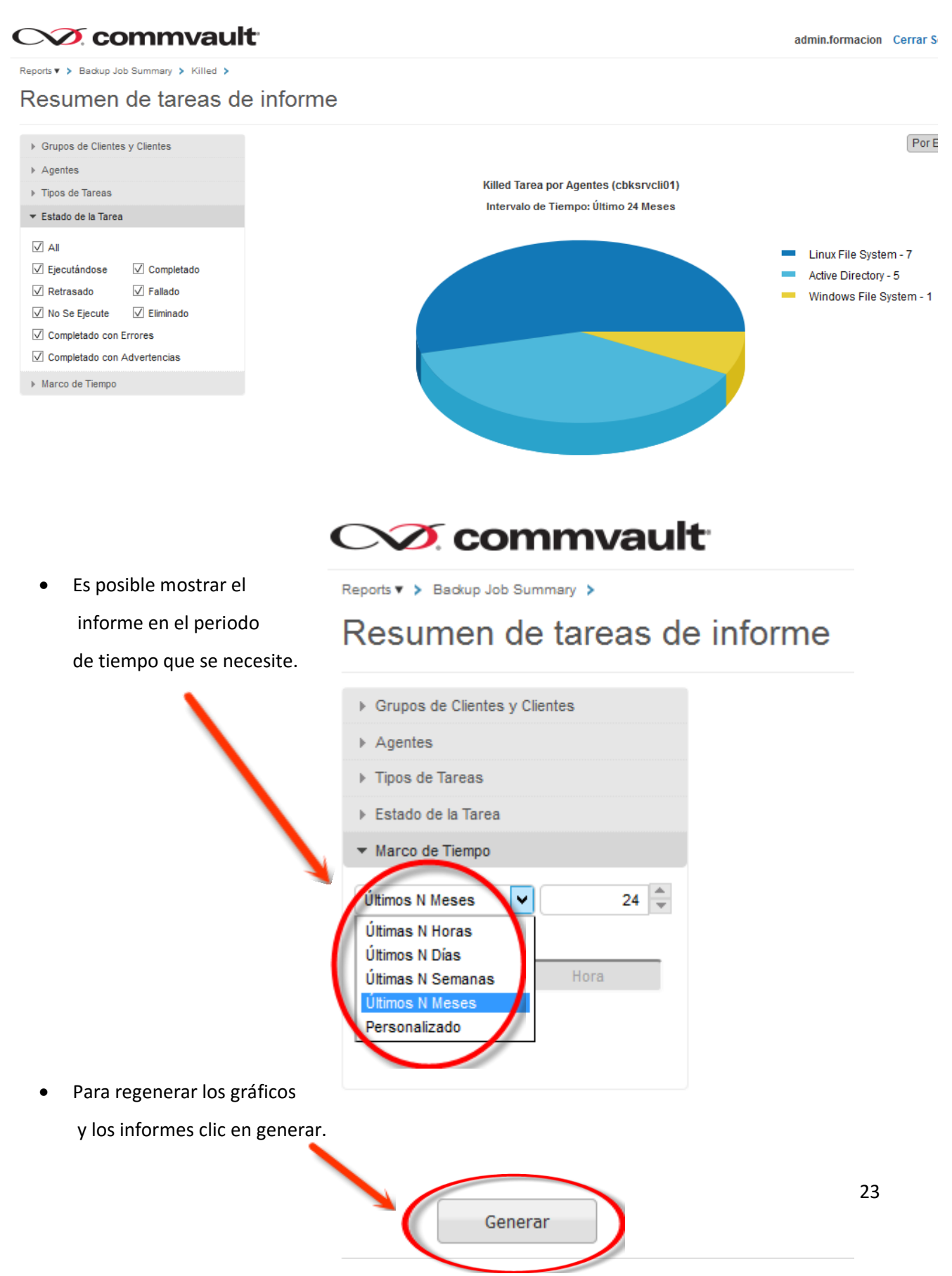

En esta sección se muestran también toda la información a nivel de servidores y backup

| stado de la Tarea | Total Jobs              | Size of Appli     | cation    | Medi  | a Size      | Objetos Protegidos | Objetos Con         | Error      | Failed Folders      |
|-------------------|-------------------------|-------------------|-----------|-------|-------------|--------------------|---------------------|------------|---------------------|
|                   |                         |                   |           |       |             |                    |                     |            |                     |
| lo Run            | 121                     | 0 Bytes           |           | 0 Byt | es          | 0                  | 0                   |            | 0                   |
| Completed         | 87                      | 505.35 GB         |           | 11.62 | 2 GB        | 5,239,127          | 0                   |            | 0                   |
| alled             | 13                      | 0 Bytes           |           | 0 Byt | es          | 0                  | 0                   |            | 0                   |
| ailed             | 2                       | 0 Bytes           |           | 0 Byt | 85          | 0                  | 0                   |            | 0                   |
| Tareas de la Co   | opia de Seguridad       |                   |           |       |             |                    |                     |            |                     |
| ob ID •           | Client                  | Agent             | Subclient |       | Backup Type | Job Status         | Size of Application | Media Size | Common              |
|                   |                         |                   |           |       |             |                    |                     |            | 2 C                 |
| 147326            | mr0011960_windows_sv_1  | Active Directory  | default   |       | Incremental | No Run             | 0 Bytes             | 0 Bytes    | Agent               |
| 47183             | MR0011960_Linux_SV_3    | Linux File System | default   |       | Incremental | No Run             | 0 Bytes             | 0.P. es    | instance            |
| 47400             | melolitolo windows ou f | Mindows Ella      | default   |       | Incremental | No Rup             | 0 Piter             | 0.D.dec    | Subclast            |
| 47 102            | moorrade_windows_sv_1   | System            | Gerauk    |       | Incremental | No Pun             | 0 Bytes             | 0 Dynes    | Backup Type         |
| 46957             | mr0011960 windows sv 1  | Active Directory  | default   |       | Incremental | No Run             | 0.095               | 0 Bytes    | Start Time          |
|                   |                         |                   |           |       |             |                    |                     |            | End Time            |
| 46812             | MR0011960_Linux_SV_3    | Linux File System | default   |       | Incremental | No Run             | 0 Bytes             | 0 Bytes    | Job Status          |
| 46811             | mr0011960_windows_sv_1  | Windows File      | default   |       | Incremental | No lun             | 0 Bytes             | 0 Bytes    | Size of Application |
|                   |                         | System            |           |       |             |                    |                     | •          | ✓ Media Size        |
| 46599             | mr0011960_windows_sv_1  | Active Directory  | default   |       | Incremental | No Run             | 0 Bytes             | 0 Bytes    | Network Size        |
|                   |                         |                   |           |       |             |                    |                     |            | Dedup Savings (§    |

• Se pueden establecer filtros para facilitar el análisis de los informes:

• Se pueden establecer diferentes tipos de información en función de las necesidades y el informe es personalizable.

## 8 soporte técnico

Si tienes cualquier duda, puedes contactarnos a través de estos canales de soporte gratuitos:

correosoportedatacenter@mundo-r.net

teléfono 900 825 555